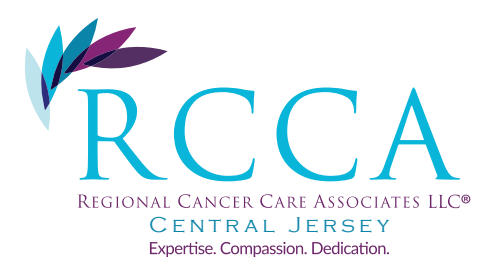

## How to Join a Telemedicine Visit with your physician

## From your smart phone

Go to APP store Download Zoom Cloud Meetings Go to your email Search email from <u>centraljersey-telemedicine@regionalcancercare.org</u> Click on the link Join Zoom Meeting <u>https://zoom.us/x/xxxxxxxxx ( ex https://zoom.us/j/4432770962</u>) This will bring you to a "Start a Meeting" screen Click on "Join a Meeting" on the bottom

## From your computer

Google: Zoom.us Click on Join a Meeting (On the right hand top corner in blue) Join a Meeting Type in Meeting ID from the email invite Pop up: Open Zoom Meeting? <u>https://zooms.us</u> wants to open this application Choose "Open Zoom Meetings"